## Guidelines for to the 2022 Annual General Meeting of Shareholders via electronic media with Blockchain AGM system

The Board of Directors of JMT Network Services Public Company Limited (the "Company") resolved to convene to the 2022 Annual General Meeting of Shareholders on Friday, 8 April 2022, at 11:00 a.m., which is a meeting via electronic media (E-AGM) only. Which the company will broadcast live through the ZOOM program from the meeting room, 2nd floor, Building B, Jay Mart Public Company Limited, No. 189 Jay Mart Building, Ramkhamhaeng Road, Rat Phatthana Sub-district, Saphan Sung District, Bangkok 10240

The company places importance on adhering to government policies to reduce the spread of the epidemic, as well as facilitating e-meeting meetings in accordance with the Ministry of Information and Communication Technology's Notification on Security and Security Measures of Electronic Meetings B.E. 2557.

To simplify the process for shareholders, the company will allow electronic registration through the Blockchain AGM Voting Application system from 30 March -7 April, 2022. and would like to notify individual shareholders and Thai nationality shareholders of the regulations and procedures for this to the 2022 Annual General Meeting of Shareholders of Shareholders. Confirmation must be provided before the of the shareholders' meeting. and verify your identification in accordance with the government's identity verification standards and install applications for attending e-meeting meetings and e-kyc authentication and voting with the Blockchain system as follows:

## **<u>1. Required applications for shareholders</u>**

- 1.1 Install the JID application to validate your e-kyc identification. Shareholders can only be gold members. Dip Chip can help you become a gold member right away at any Jaymart Store near you.
- 1.2 Download and install the AGM Voting application to vote on the 2022 Annual General Meeting of Shareholders
- 1.3 Download and install the ZOOM application to attend the live broadcast of the 2022 Annual General Meeting of Shareholders

Description of application installation and use

## **1.1 Installing the JID application**

By accessing the URL or scanning the QR Code attached, you may install the JID application on a mobile device or communication device.

## **JID** application

| Android | https://play.google.com/store/apps/details?id=th.co.jventures.wallet |
|---------|----------------------------------------------------------------------|
| iOS     | https://apps.apple.com/th/app/jfin-wallet/id1438971974               |

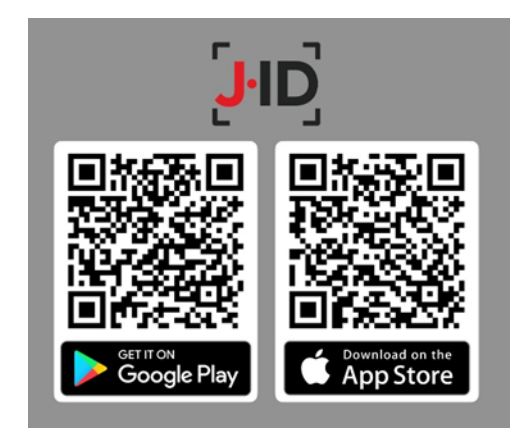

# **1.2 Installing the AGM Voting**

By accessing the URL or scanning the QR Code attached, you may install the JID application on a mobile device or communication device.

## **AGM Voting application**

| Android | https://play.google.com/store/apps/details?id=th.co.jventures.agm |
|---------|-------------------------------------------------------------------|
| iOS     | https://apps.apple.com/tt/app/agm-voting/id1509242272             |

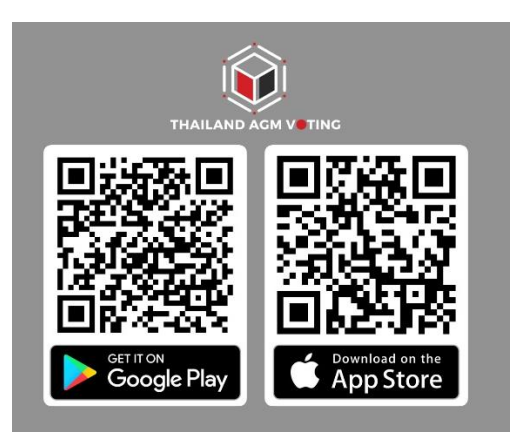

# **1.3 Installing ZOOM**

By accessing the URL or scanning the QR Code attached, you may install the JID application on a mobile device or communication device.

| Android | https://play.google.com/store/apps/details?id=us.zoom.videomeetings |
|---------|---------------------------------------------------------------------|
| iOS     | https://apps.apple.com/th/app/zoom-cloud-meetings/id546505307       |

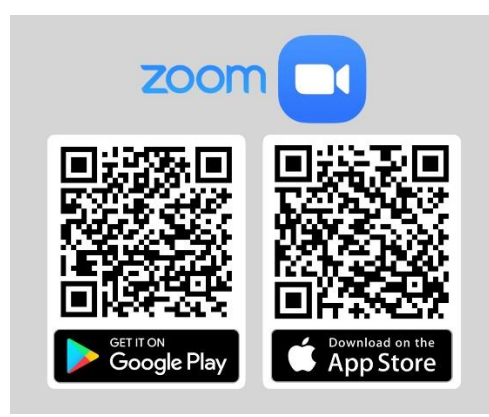

2. <u>AGM Voting Registration for voting rights at the AGM Application</u> (Open for registration between 30 March-7 April 2022)

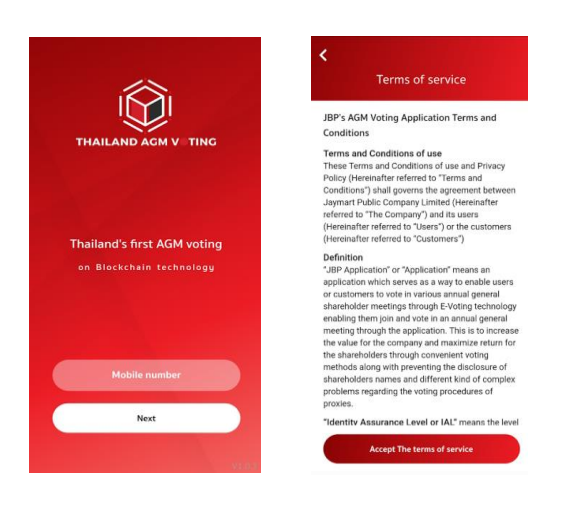

2.1 Enter the correct OTP number received from SMS.

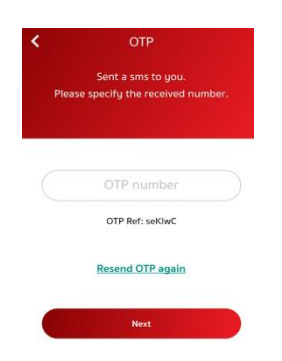

- Please specify a 6-digit security password.
   Please specify a 6-digit security password.

   1
   2
   3

   4
   5
   6

   7
   8
   9

   0
   X
   0
- 2.2 Set a 6-digit password (2 times). It is recommended to use the same password as the JID

2.3 Register for permission via the application by selecting the meeting that you want to confirm the right to use

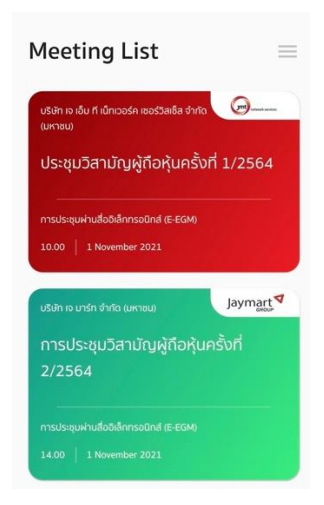

2.4 The company will provide your information to deliver the login and password to your registered email address for attending meetings through e-meeting via Zoom Meeting by 7 April 2022, which will be exported from IR@jaymart.co.th

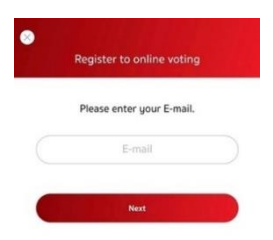

2.5 Enter the correct OTP number received from the email.

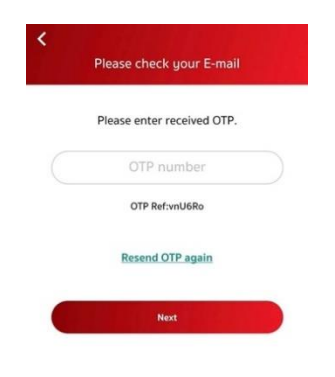

2.6 Verify your identity according to digital ID standards.

| Regis                      | ter to online voting                                                   |
|----------------------------|------------------------------------------------------------------------|
| ns                         | รุณายืนยันตัวตน                                                        |
| ตามมาตรฐานคะ<br>Authentica | วามน่าเชื่อถือของสิ่งที่ใช้ยืนยันตัวตเ<br>tor Assurance Level: AAL 2.2 |
|                            | Next                                                                   |

- 2.7 The system will ask you to verify your identity through the JID application based on the authentication standards (Authenticator Assurance Level: AAL 2.2)
- 2.8 Accept the terms and conditions of service.

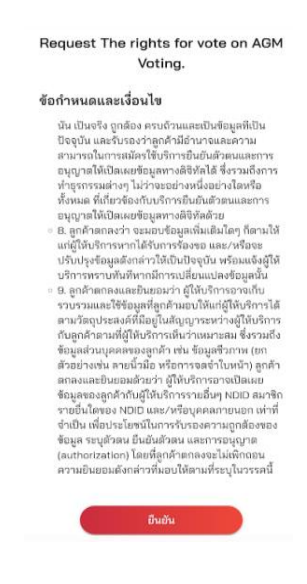

## 2.9 Enter the correct JID password

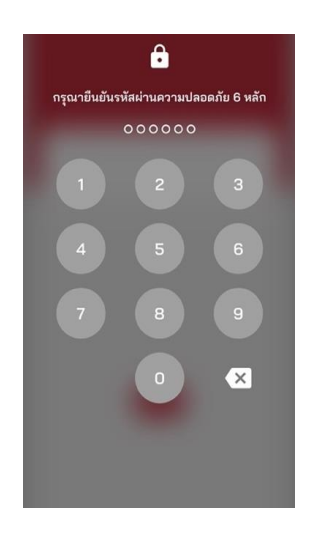

2.10 Verify your identity by tilting your head as shown in the example 2 times.

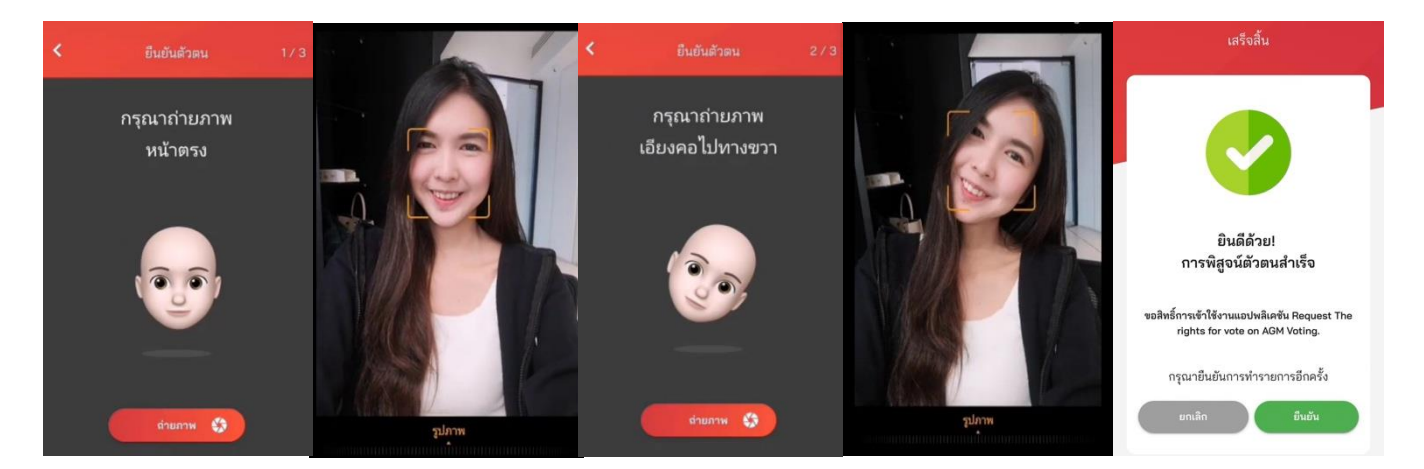

2.11 Return to the AGM Voting application.

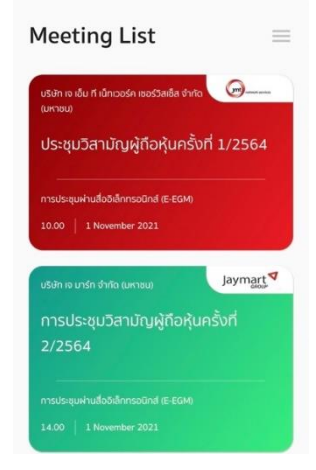

2.12 Completing the registration process for permissions

## 3. Enter the AGM Voting system on 8 April 2022.

The company recommends preparing 2 devices with you. (1) for voting according to the agenda and (2) for attending the meeting via e-meeting with Application Zoom Meeting. By logging in through Meeting Id and Password to access the e-meeting meeting system as the company has. It will be delivered to you at the email address you provided.

3.1 Log in to the AGM Voting application and choose the meeting you would like to attend.

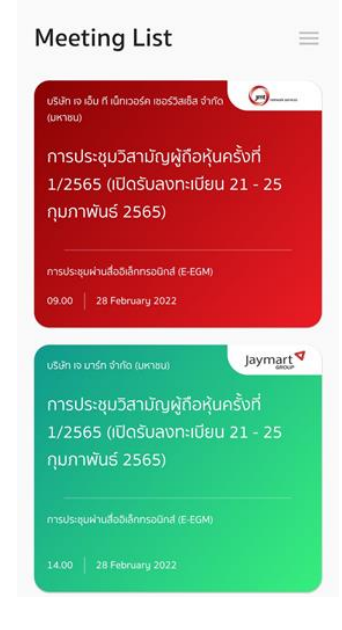

3.2 Press Next button to start the meeting.

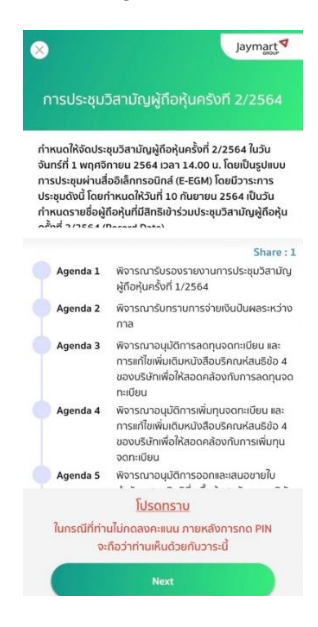

3.3 The system will ask you to verify your identity. through the JID application according to the standards of reliability of things used to verify identity (Authenticator Assurance Level: AAL 2.2)

3.4 Accept the terms and conditions of service.

Request The rights for vote on AGM Votina.

#### ข้อกำหนดและเงื่อนไข

อทำหนดและเงื่องไข มัน เป็นจริง ถูกต้อง คระบด้วนและเป็นขัญเคทีเป็น ปัจจุบัน และรับของว่าถูกกันอำนาดและความ ตามาวางในการแท้จริงไข้การเป็นขับติสายและคราม ตบุญาสให้เปิดแขข้อมูลการเงิดจึงได้ สิ่งรวมสังการ ทั้งทมด ที่เป็าจะยงข้างเจ้าเสียะต่างโดงพืช เจ้ามายที่เปิดแขข้อมูลการเงิดจึงได้ สิ่งรวมสังการ พุญาวาดให้เปิดแขข้อมูลการเงิดจึงได้ สิ่งรวมสังการ พุญาวาดให้เปิดแขข้อมูลการเงิดจึงได้เรื่องได้ เป็าประจัญเสตร์การเงินขึ้นต่างและการ ขบุญาวดให้เปิดแขข้อมูลการเงิดจึงแต่งเรื่อง แต่ผู้ได้บริการการเป็นข้าย แต่ผู้ได้บริการการเงิดจึงแต่งเงิดจำนาง ไประปฏะจังญเสตร์การให้เป็นปัจจุบริการกรรมเริ่ม บริการกรรมกันที่หากเร็กรารเงินประจัญเร็บโรการ กับบูลกร้ายมนตร์ใหญ่ใหญ่การกรรมกันผู้ให้การเริ่า รายระมนตะให้สืบอมูลที่ถูกกำนญาให้แต่รู้ให้ประการเงิด ร้ายผลของลูกส่วนผู้ให้บริการกรรมในหมือ เข้ญเลของมายในสิมธิบริการกรรมนตร์ในหมั กรายชื่นและของไปด้าง เช่น จัญเสร้ามารถ แต่งเงิมแตย หม่อมูลของอุศิกร์เป็นที่ในก็รารกรรมนตร์ไปหมาย กรายชื่นเลืองของ NUCI และหรือบุทศลกานของ กน่าที่ ส่วนใน เพื่อประมีชาวินารทางกันขึ้นหรือกรรมนุญกินสอง ข้อมูล ระบุส์กิลม ยินยัมส์วิลม และกรรมนุญาต (แปกกรารสนุก) โดงที่ถูกเจ้าตางตองไม่มีกอยน ความย้นยอมดังการในเข้าให้การที่แต่งเงิมไม่กอยน

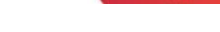

3.5 Enter the correct JID password.

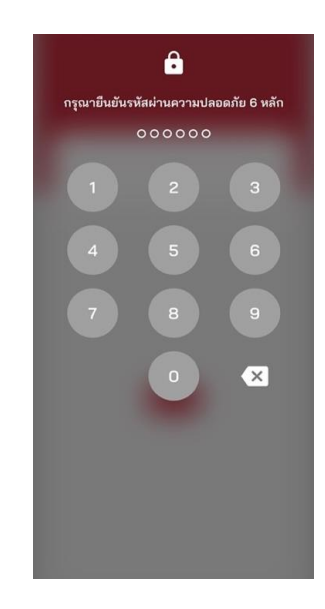

3.6 Verify your identity by tilting your head as shown in the example 2 times.

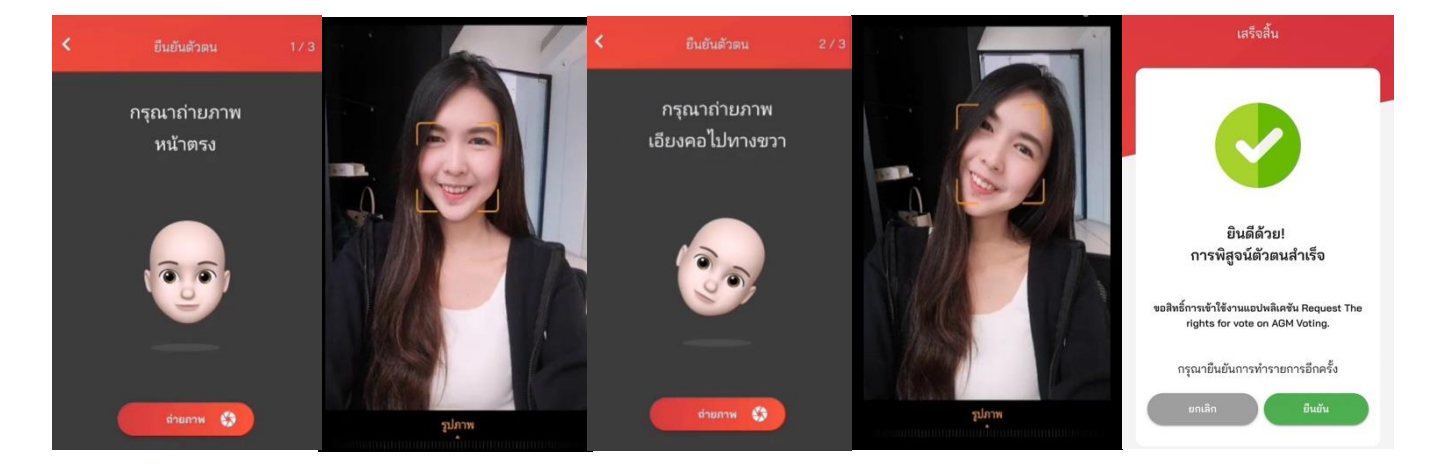

3.7 Return to the AGM Voting application and attend the meeting through e-meeting using Application to view the meeting via Zoom meeting system. Log in to Zoom Meeting using your Meeting Id and Password to access the company's e-meeting meeting system. The company will send it to you via email. Those who have questions during the conference can send them via the Zoom meeting system toward the Chat channel.

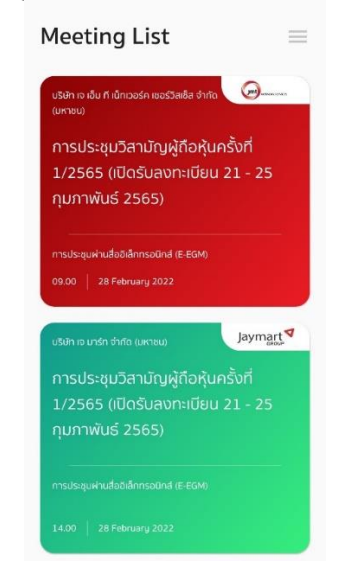

3.8 When it is time to vote, Wait for a response from the meeting's organizers. During the voting session, the meeting's chairman will make an announcement.

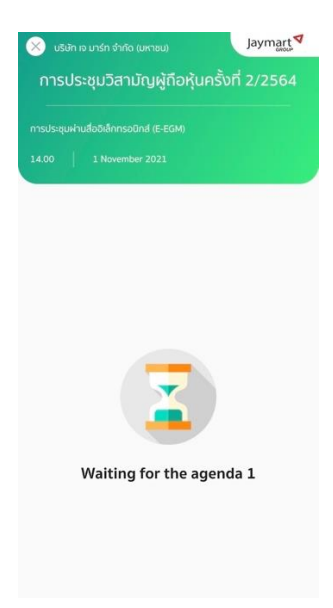

3.9 When the chairman opens for voting You will be asked to enter a valid password. (Must specify every time before commenting) However, you must press the button to show yourself that you are in the said agenda. to count as a voting base.

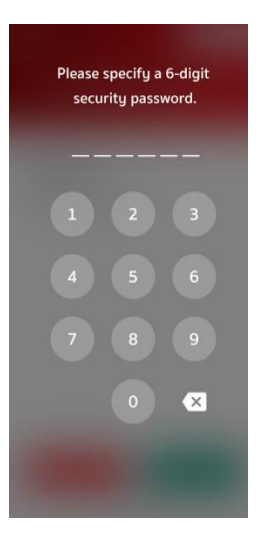

3.10 There will be a press for voting in 3 types: agree, disagree, and abstain. In case any shareholder disagrees or abstains, press the disagree button. or abstain from voting and in case any shareholder agrees press agree the votes will be included in the vote processing system. If you do not press any voting The company will assume that you agree on each agenda.

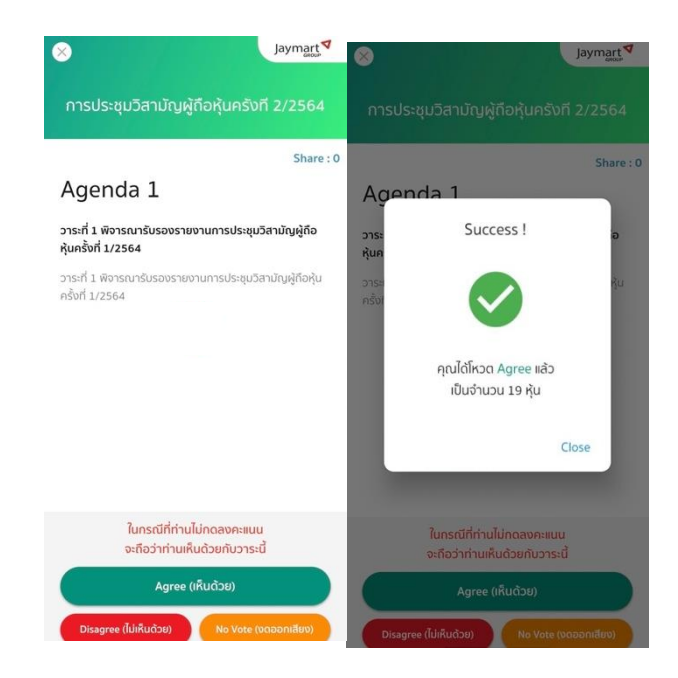

3.11 Repeat steps 3.8 – 3.10 until all agendas are completed. When all agendas are complete by the shareholder who votes via Blockchain AGM system will see the results of each agenda at the e-meeting meeting.

Please be informed accordingly. and requesting cooperation from all shareholders on this occasion.

Sincerely Yours,

Nor

Mr. Wongsakorn Kittitrakulkan Company Secretary